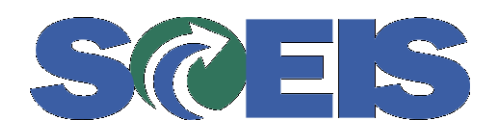

# **Vendor Registration**

## **Table of Contents**

| Vendor     | Registration Process                         | 3 |
|------------|----------------------------------------------|---|
| a)         | Introduction                                 | 3 |
| <b>b</b> ) | Step One – Identification                    | 1 |
| <b>c</b> ) | Step Two – Company Contact                   | 5 |
| <b>d</b> ) | Step Three – Communication Profile           | 5 |
| <b>e</b> ) | Step Four – Mailing Address                  | 7 |
| <b>f</b> ) | Step Five - Alternate Address                | ) |
| <b>g</b> ) | Step Six – Company Emergency Contact         | 1 |
| h)         | Step Seven – Company as a Procurement Source | 2 |
| i)         | Step Eight – Contact List                    | 5 |
| <b>j</b> ) | Step Nine – Vendor Submits                   | 7 |
| Update     | Process                                      | 3 |

#### **Vendor Registration Process**

#### a) Introduction

The initial screen of the registration process presents a *summary* of the process and a list of the *information* the vendor needs to complete the forms.

#### SCEIS The South Carolina Enterprise Information System Vendor Registration - Introduction

#### Welcome!

Thank you for taking the time to register your business with the South Carolina State Government Procurement System! The process consists of 9 basic steps, some of which are optional. You may want to review and have 'at hand' the data elements listed below before starting the process.

- Step 1 Your company's name and tax identification number. For individuals, this is your social security number (SSN). For other entities, it is your employer identification number (EIN). The Name/TIN combination should match U.S. Internal Revenue Service records
- Step 2 The name, phone, and email address of the person responsible for maintaining this profile
- Step 3 The company's primary contact information such as phone and fax. If available, the URL of your company's Home Page.
- · Step 4 Your company's mailing address
- · Step 5 If applicable, an alternate 'order from' or 'remit to' address
- Step 6 If your company is capable of supporting emergency procurements, you have the option of supplying
  emergency contact information.
- Step 7 Pick from our database of possible goods/service categories that your company would be able to supply to the state government.
- · Step 8 Additional or secondary company contacts (name, job function, phone, email address)
- · Step 9 Any additional text you would like to provide to describe your business

Please remember that if you close your browser or leave the registration application before clicking the Finish button in Step 9, you'll have to start the process over from the beginning. Use the buttons provided at the bottom of each step to navigate through the process...your browser's 'Back' button will not transmit your data to our server.

Sincerely,

The South Carolina State Government Procurement staff

Cancel

Continue

#### b) Step One – Identification

The vendor provides general identification, including a Legal Name (as it is shown on federal tax forms) and a tax ID.

|                                                                                      | SCEIS The South Carolina Enterprise Information<br>Vendor Registration - Identification                                                                                                    | System                                                                                                    |
|--------------------------------------------------------------------------------------|----------------------------------------------------------------------------------------------------|----------------------------------------------------------------------------------------------------|
|                                                                                      | Name (as shown on your income tax return)<br>Please enter your Legal Name (as shown on your federal tax forms). If you are a<br>enter owner's name.                                                                                                    | sole proprietor or LLC Single Owner, please                                                                                               |
|                                                                                      | Name Line 2:                                                                                                    |                                                                                                    |
| If a vendor provides a                                                               | Business name, if different from above                                                                                                    |                                                                                                    |
|                                                                                      | Name Line 1:                                                                                                    |                                                                                                    |
| second name (i.e., a                                                                 | Name Line 2:                                                                                                    |                                                                                                    |
| with a "doing<br>business as" name),<br>it triggers the system<br>to have the vendor | *Enter your TIN in the appropriate box. For individuals, this is your social security r<br>employer identification number (EIN). To avoid delay in any future business transac<br>and the values given in the "Name Line 1" and "Name Line 2" fields (legal name) r<br>records.<br>Social Security Number:<br>Employer Identification Number: | number (SSN). For other entities, it is your<br>tions with the S.C. State Government, the TIN<br>must match U.S. Internal Revenue Service |
| verify an address for<br>each name in Step 4                                         | *Check appropriate box: Individual/Sole proprietor                                                                                                    | Corporation or LLC Corporation                                                                                                    |
|                                                                                      | Check if exempt from backup withholding:                                                                                                    |                                                                                                    |
|                                                                                      | *Select the option that best describes your type of business or industry sector                                                                                                    | r:                                                                                                    |
|                                                                                      | Select                                                                                                    | ×                                                                                                    |
|                                                                                      | Step 1 of 9 Previous Step Cancel                                                                                                    | Next Step                                                                                                    |

#### c) Step Two – Company Contact

The vendor provides the primary contact information. The User Name provided is used to maintain the vendor's profile and to access Online Bidding.

| The SCEIS                                                                         | SCEIS The South Carolina Enterprise Information System<br>Vendor Registration - Company Contact                                                                                                    |                                                            |
|-----------------------------------------------------------------------------------|----------------------------------------------------------------------------------------------------|------------------------------------------------------------|
| security team<br>requested that<br>Vendor User<br>Names be prefixed               | Primary Company Contact Please provide the contact information of the person within your organization who will be responsible Registration acceptance information will be emailed to the address supplied below, so be sure to typ "First Name: | for maintaining this profile.<br>e a valid E-mail Address. |
| with "VN." so they<br>could easily be<br>identified in SAP.                       | *Last Name:<br>*Telephone Number: Extension:<br>*E-Mail Address:                                                                                                    | User Name<br>is<br>associated                              |
| The user is                                                                       | *Requested User Name: VN.<br>Requested User Name must have the prefix "VN." and may consist of a-z<br>0-9, underscores and a single dot (.).                                                                                                    | vendor.                                                    |
| required to change<br>this password the<br>first time logging<br>into the system. | *Password:<br>• Six characters or more<br>• Capitalization matters!<br>• First three characters must be unique.<br>• Password cannot be the same as the user name.<br>*Re-type Password:                                                        |                                                            |
| 2                                                                                 | Step 2 of 9 Previous Step Cancel Next Step                                                                                                    |                                                            |

#### d) Step Three – Communication Profile

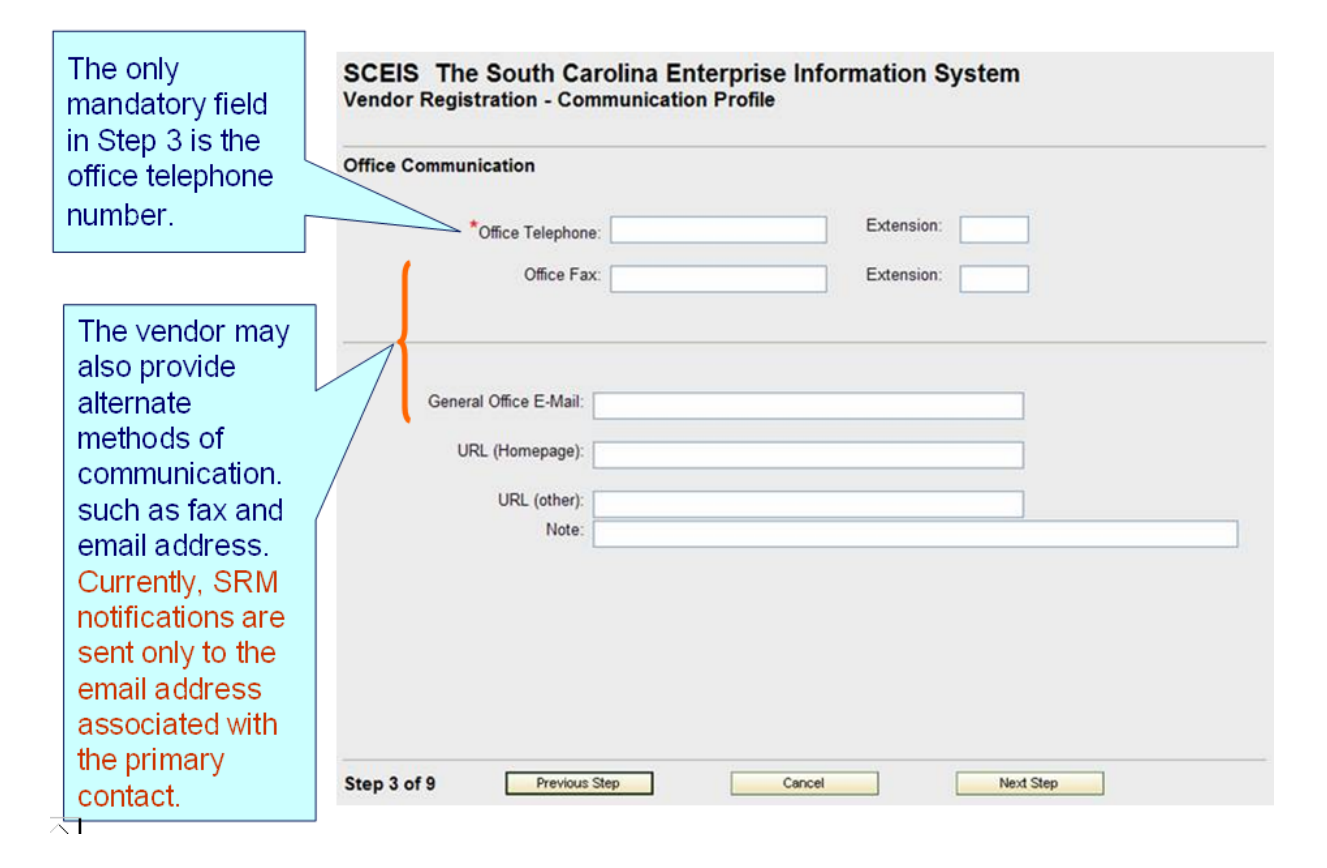

#### e) Step Four – Mailing Address

Step four is made up of 2 possible scenarios.

Scenario 1 -If only a company name was provided in Step 1, the user is prompted to supply an address for the company.

|                    | reat Address or a PO Box for: Test Company                                                                                                    |
|--------------------|----------------------------------------------------------------------------------------------------|
| cuse supply a st   |                                                                                                    |
| /                  |                                                                                                    |
| House Nun          | nber: 1026 (for example: 10263) Show Additional Address L                                                                                           |
| Street Na          | ame: Sumter St (for example: Main St)                                                                                                    |
| PO                 | Box: (for example: 349)<br>Only enter the PO Box number in this field (do not enter the text "PO Box"). The text "PO Box" is provided by our system |
| PO Box Postal (    | Code: (if different than Street Address Postal Code entered below)                                                                                  |
| *                  | City: Columbia                                                                                                    |
| *Cou               | untry: USA                                                                                                    |
| State/Prov         | ince: South Carolina                                                                                                    |
| *Postal (          | Code:  29201                                                                                                    |
|                    | ur company's goods/services be mailed to this address? 🗹 Can payments? 🗖 Neither? 🗖                                                                 |
| in requests for yo | X X                                                                                                    |

All addresses can be marked as "Order from" (requests for goods and services are mailed to that address) and/or "Remit to" (payments are mailed to that address).

Scenario 2a – If the legal name and the business name provided in Step 1 are different, the user is first prompted to provide an address for the legal name and then an address for the business name (separate forms).

| SCEIS The Sou<br>Vendor Registratio | uth Carolin<br>n - <mark>Business</mark> | a Enterprise Informat<br>Address (update if neces           | ion System<br><sup>sary)</sup> |                                |
|-------------------------------------|------------------------------------------|-------------------------------------------------------------|--------------------------------|--------------------------------|
| Please supply a Street              | Address or a PC                          | Box for: ABC Garage                                         |                                |                                |
|                                     |                                          |                                                             |                                |                                |
|                                     |                                          |                                                             |                                |                                |
| House Number:                       | 1026                                     | (for example: 141)                                          | _                              | Show Additional Address Lines  |
| Street Name:                        | Sumter St                                |                                                             | (for example: Sumter R         | d)                             |
|                                     |                                          |                                                             |                                |                                |
|                                     |                                          |                                                             |                                |                                |
|                                     |                                          |                                                             |                                |                                |
|                                     |                                          |                                                             |                                |                                |
| PO Box:                             |                                          | (for example: 349)                                          |                                |                                |
|                                     | Only enter the PO B                      | Sox number in this field (do not enter the te<br>is printed | ext "PO Box"). The text "PO    | Box" is provided by our system |
| PO Box Postal Code:                 |                                          | (if different than Street Address Postal                    | Code entered below)            |                                |
|                                     | ,<br>                                    |                                                             |                                |                                |
| *City:                              | Columbia                                 |                                                             |                                |                                |
| *Country:                           | USA                                      | ·                                                           |                                |                                |
| State/Province:                     | South Carolina                           |                                                             |                                |                                |
| *Postal Code:                       | 29201                                    |                                                             |                                |                                |
| Can requests for your cor           | mpany's goods/se                         | ervices be mailed to this address?                          | Can payments                   | ? 🗹 Neither? 🗖                 |
| Step 4b of 9                        | Previous Step                            | Cancel                                                      | Next Ste                       | p                              |

**Scenario 2b** – When the form for the business address is displayed, it is initialized with the information from the "legal name" address. It can be updated if needed.

<

| Please supply a Street        | Address or a PO Box for: ABC Garage                                                                                                    |
|-------------------------------|----------------------------------------------------------------------------------------------------|
| House Number:<br>Street Name: | I268     (for example: 141)     Show Additional Address Lines       Browing Rd     (for example: Sumter Rd)                                                                 |
| PO Box:                       | (for example: 349)<br>Only enter the PO Box number in this field (do not enter the text "PO Box"). The text "PO Box" is provided by our system when the address is printed. |
| PO Box Postal Code:           | (if different than Street Address Postal Code entered below)                                                                                                    |
| *City:<br>*Country:           | Columbia<br>USA •<br>South Carolina •                                                                                                    |

#### f) Step Five - Alternate Address

Then vendor can also provide an alternate address by clicking the link on the top of the screen on step 5.

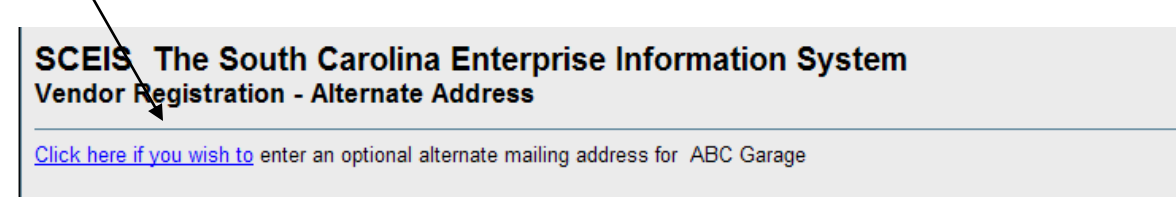

This will make the form for the alternate address appear:

|                                      | wish to enter an                            | optional alternate mailing addre                                              | ss for ABC Garage            |                                   |
|--------------------------------------|---------------------------------------------|-------------------------------------------------------------------------------|------------------------------|-----------------------------------|
| House Number:                        | 555                                         | (for example: 3045)                                                           |                              | Show Additional Address Line      |
| Street Name:                         | Alternate Ave                               |                                                                               | (for example: Saluda         | Ave)                              |
| PO Box:                              | Only enter the PO Bo<br>when the address is | (for example: 349)<br>ox number in this field (do not enter the<br>s printed. | e text "PO Box"). The text " | PO Box" is provided by our system |
| PO Box Postal Code:                  |                                             | (if different than Street Address Pos                                         | tal Code entered below)      |                                   |
|                                      |                                             |                                                                               |                              |                                   |
| City:                                | Columbia                                    |                                                                               |                              |                                   |
| City:<br>Country:                    | Columbia<br>USA                             |                                                                               |                              |                                   |
| City:<br>Country:<br>State/Province: | Columbia<br>USA<br>South Carolina           |                                                                               |                              |                                   |

Alternate addresses must be marked as "Order from" and/or "Remit to."

#### g) Step Six – Company Emergency Contact

The vendor is encouraged to provide emergency contact information so they can be used as a "source of supply" in the event of an emergency, a disaster, or a significant business disruption.

| ne South Carolina State Government ha<br>nd disasters in order to save lives, redu<br>ommodities/services on an emergency | redness<br>as taken steps to enable effective pre<br>ce human suffering and reduce prope<br>basis, please provide an emergency | eparation for, and efficient response to, emergencie<br>erty loss. If your company is interested in providing<br>contact name and phone number below |
|----------------------------------------------------------------------------------------------------|----------------------------------------------------------------------------------------------------|----------------------------------------------------------------------------------------------------|
|                                                                                                    |                                                                                                    |                                                                                                    |
| First Name:                                                                                                    |                                                                                                    |                                                                                                    |
| Last Name:                                                                                                    |                                                                                                    |                                                                                                    |
| Emergency Phone:<br>Alternate Emergency Phone:                                                                            | format for U.S.: (000) 000-0000<br>format for U.S.: (000) 000-0000                                                             | Extension:                                                                                                    |
|                                                                                                    |                                                                                                    |                                                                                                    |

#### h) Step Seven – Company as a Procurement Source

| If it of goods /<br>services that<br>can be supplied<br>through their<br>business (at<br>least one).       Please select the goods/increases that your company may be able to payly to state goodsmerse the soft of selections by the sendence your<br>to search by or by selecting an industry classification from the available dop-down ist. Select the goods and senders your<br>to search by or by selecting in payles of the selection of the selection                                                                                       |                                                                 | Vendor Registration - Company as a Procurement Source                                                                                                    |
|----------------------------------------------------------------------------------------------------|-----------------------------------------------------------------|----------------------------------------------------------------------------------------------------|
| services that<br>can be supplied<br>through their<br>business (at<br>least one).<br>The product<br>database can be<br>searched by<br>entering a<br>keyword and<br>then clicking the<br>"Submit Search"<br>button.<br>Step 7 of 9 Provide the following the supplied control of the step<br>overridden.<br>Step 7 of 9 Provide the following and supplied to step over the step over the step over the<br>search of by the product of the step over the step over the                       | list of goods /                                                 | Please select the goods/services that your company may be able to supply to state government agencies, educational                                                                                                    |
| can be supplied       Interview of their business (at least one).         The product database can be scarb or the supplied or maximum structure structure of the supplied or maximum structure structure of the supplied or maximum structure structure structure of the supplied or maximum structure structure stru                                                                                                    | services that                                                   | institutions, and local government corporations within South Carolina. You can narrow the list of selections by entering a key<br>to search by or by selecting an industry classification from the available drop-down list. Select the goods and services you cr                                                                                                    |
| through their<br>business (at<br>least one).<br>The product<br>database can be<br>searched by<br>entering a<br>keyword and<br>then clicking the<br>"Submit Search"<br>Step 7 of 9 revous the selected in Step 1 of the registration process, but it can be<br>overridden.<br>Step 7 of 9 revous the selected is built and the selected is built and the selected in the selected in the selected in the selected<br>is by objective to the selected in the selected is built and the selected is built and the selected is built be selected is built by objective and the selected is built and the selected is built by our current selections.<br>Filter commodited selected and the selected is built and the selected is built and the selected is built and the selected is built and the selected is built and the selected is built and the selected is built and the selected is buil                             | can be supplied                                                 | provide by clicking the checkboxes. For more detailed commodity/service descriptions, expand a commodity class in the service descriptions.                                                                                                    |
| product/service<br>n be selected<br>st by clicking a<br>exchored       SCEIS The South Carolina Enterprise Information System<br>Search by selecting and the vendor's<br>"submit Search"         The product<br>database can be<br>searched by<br>entering a<br>keyword and<br>then clicking the<br>"submit Search"<br>button.       The product database can also be filtered by cross-referencing to a<br>selected industry sector. The "sector filter" is initialized with the vendor's<br>"sector provided in Step 1 of the registration process, but it can be<br>overridden.         Step 7 of 9       wew of end<br>the search by<br>search by by selecting in the selected in Step 1 of the registration process, but it can be<br>overridden.         Product/service<br>n be selected<br>it by clicking a<br>eckbox.       SEEIS The South Carolina Enterprise Information System<br>Vendor Registration - Company as a Procurement Source         Product/service<br>n be selected<br>it by clicking a<br>eckbox.       Sector provided in Step 1 of the registration process, but it can be<br>overridden.         Product/service<br>n be selected<br>it by clicking a<br>eckbox.       Sector provided in Step 1 of the registration process, but it can be<br>overridden.         Product/service<br>n be selected<br>it by clicking a<br>eckbox.       Sector provided in Step 1 of the registration of the sector by setting a key<br>to search by clicking the glas sign (-). Click the Selected bib is ity pro cureat selections on the sector<br>sector by clicking the glas sign (-). Click the Selected bib is ity pro cureat selections of the sector<br>sector by clicking the glas sign (-). Click the Selecting from drop-down and then clicking Submit Search:<br>Little entroped transmentence and regati-<br>legible interview. The information is selecting this keywed:<br>Sector filter commodifiesferices cantaiming this keywed:<br>Sector filter entroped                                                                                                    | through their                                                   | results by clicking the plus sign (+). Click the Selected tab to list your current selections.<br>Because of technical constraints, registering for a specific good or service does not guarantee you will receive polification of the Stat                                                                                                    |
| least one).       Sector       Vector       Vector         The product<br>database can be<br>searched by<br>entering a<br>keyword and<br>then clicking the<br>"Submit Search"       The product database can also be filtered by cross-referencing to a<br>selected industry sector. The "sector filter" is initialized with the vendor's<br>sector provided in Step 1 of the registration process, but it can be<br>overridden.         Step 7 of 9       mews Ste       Met Step<br>(Sector Provided in Step 1 of the registration process, but it can be<br>overridden.         Step 7 of 9       mews Ste       Met Step<br>(Sector Provided in Step 1 of the registration process, but it can be<br>overridden.         Step 7 of 9       mews Ste       met Step<br>(Sector Provided in Step 1 of the registration process, but it can be<br>overridden.         Step 7 of 9       mews Ste       met Step<br>(Sector Provided in Step 1 of the registration process, but it can be<br>overridden.         Plase select the good/sentor the good sentors with Sector.       The Sector Boy Company as a Procurement Source         Plase select the good/sentors that your company may be able to supply to state goods and sentes your<br>to seatch by or by selecting an industry classification from the statiable dop-down intervent commody class in the sec-<br>results by clicking the checkboxes.         product/service<br>n be selected<br>at by clicking a<br>eckbox.       Sector commody class in the sec-<br>results by clicking as anthence and regar<br>eactor commody sector is displayed and sector state boy as a bale description, separad a commody sector of sector<br>sector by order sector description is displayed and the sector<br>indet descreden containing the sector isen description, s                                                                                                    | business (at                                                    | intent to buy the good or service. This information is only meant to serve as a tool for state buyers when searching for sources of sup                                                                                                    |
| Search for commodifies/services containing this keyword.       Search (Search (Search                                                                                                    | least one).                                                     | Search Selected                                                                                                    |
| The product       Iter commodifies/services to industry-specific listing by selecting from drop-down and then clicking submit Search:         Unteresting a keyword and then clicking the "Submit Search"       The product database can also be filtered by cross-referencing to a selected industry sector. The "sector filter" is initialized with the vendor's "sector provided in Step 1 of the registration process, but it can be overridden.         Step 7 of 9       reversite       reversite         Step 7 of 9       reversite       reversite         Please select the good/services that your company may be able to supply to state government agencies, educational institutions, and local government coprations. You can narow the field of selections of the search of the search of the passe select the good/services that your company may be able to supply to state government agencies, education of the searbhy of the passe select the good/services that your company may be able to supply to state government agencies, education of the searbhy of the passe selections. The research of the second of the searbhy of the passe selections and the second of the second of the second of the second of the second of the second of the second of the second of the second of the second second of the second of the second of the second of the second of the second of the second of the second of the second of the second of the second second of the second of the se                                                                                                    |                                                                 | Search for commodities/services containing this keyword: Submit Search New Search                                                                                                    |
| The product<br>database can be<br>searched by<br>entering a<br>keyword and<br>then clicking the<br>"Submit Search"<br>button.<br>Step 7 of 9                                                                                                    | <u> </u>                                                        | Filter commodities/services to industry-specific listing by selecting from drop-down and then clicking Submit Search:                                                                                                    |
| database can be<br>searched by<br>entering a<br>keyword and<br>then clicking the<br>"Submit Search"<br>button.                                                                                                    | The product                                                     | Utities                                                                                                    |
| searched by<br>entering a<br>keyword and<br>then clicking the<br>"Submit Search"<br>button.                                                                                                    | database can be                                                 |                                                                                                    |
| periodical by         entering a<br>keyword and<br>then clicking the<br>"Submit Search"         "Submit Search"         button.    SEES The South Carolina Enterprise Information System<br>Vendor Registration - Company as a Procurement Source         Please select the goody/services that your company may be able to supply to state government agencies, educational<br>institutions. And local government corporations with Souh Carolina, You can arrow the sit of selections by entering a key<br>to search by or by selecting an industry classification from the available dorpolation list. Select the goods and services you company may be able to supply to state government agencies, educational<br>institutions, and local government corporations with Souh Carolina. You can arrow the list of selections by entering a key<br>to search by or by selecting an industry classification from the available dorpolation list. Select the good and services you company may be able to supply to seard a commodity class in the services. The information is government agencies, educational<br>institutions, and local government corporations with Souh Carolina List of selections by entering a key<br>to search by or by selecting an industry classification from the available dorpolation list of selections you accommodities you can arrow the list of selections of the set<br>results by clicking the checkboars. For more detailed commodity-resord does not guarand a commodities year classification is only meant to serve as a loof for state buyers when searching for sources of set<br>rescue to buy the good or service. This information is only meant to serve as a loof for state buyers when searching for sources of set<br>seckbox.         product/service<br>nobe selected<br>st by clicking a<br>eckbox.       § Products found, displaying all Products.         ges dreinedage system mathematine and                                                                                                    | searched by                                                     |                                                                                                    |
| Intering a keyword and then clicking the "Submit Search"       The product database can also be filtered by cross-referencing to a selected industry sector. The "sector filter" is initialized with the vendor's sector provided in Step 1 of the registration process, but it can be overridden.         Step 7 of 9       Previous Step       Rect Step         Step 7 of 9       Previous Step       Rect Step         Please select the goods/lenices that your company may be able to supply to state government agencies, educational instatutions, and local government corporations withm South Carolina. You can narrow the list of selections by entering a key to eseatc by or by selecting an industry classification from the available disposed in all selections by entering a key to eseatc by or by selecting an industry classification from the available disposed in all selections and agencies, educational instatutions, and local government corporations within South Carolina Constraints, and a constraints, educational metable disposed in the available disposed in a commodified selection and a service you can anrow the list of selections by entering a key to eseatc by or by selecting an industry classification from the available disposed a commodified selections by entering a key to eseatc by or by selecting an industry classification from the available disposed and encice you can eseatc by or classifier the goods and services the select select at to be its your commodified selections of the select select at to be its your commodified selections of the select selection is displaying at Products.         Steps of themace constraints, selection and the selection selection with recet notification of the Selected at by clicking a commodified services containing this keyword: gas       Selected         If the reconstrainting t                                                                                                    | entering a                                                      |                                                                                                    |
| The product database can also be filtered by cross-referencing to a selected industry sector. The "sector filter" is initialized with the vendor's sector provided in Step 1 of the registration process, but it can be overridden.  Step 7 of 9 Revious Step Cencer Ress select the good/serices that your company may be able to supply to sate government agencies, educational institutions. You can narrow the list of selections by entering a key to search by or by selecting an industry classification from the sublable dop-down list. Select the goods series that your company may be able to supply to sate government agencies, educational institutions. and local government corporations within South Carolina. You can narrow the list of selections by entering a key to search by or by selecting an industry classification from the available dop-down list. Select the goods series (the good series for more dialed commodity) classification does not use results by clicking the checkboxs. For more detailed commodity-listence does not guard a commodity class in the set results by clicking a level series. This information is only meant series a stor for state buyers when searching for sources of supply the good related commodity classifies the setting of sources of supply classifies the setting of sources of supply clicking a level setting in dustry-specific listing by selecting for dustry setting and the setting of sources of supply selected at to by the setting for sources of supply clicking a level setting is setting by selecting for sources of supply clicking a level setting is a submit search: Section setting and services result setting and were results of clicking mathematics, result, etc.  Section addition of the setting were as a work of results by clicking as the searching of sau were setting of a supply and Products.  Section be selected at the secting and were results and were results of the secting by selecting for dup-down and then clicking Submit Search:  Section be selected setting and were results and were results and                                                                   | konword and                                                     |                                                                                                    |
| selected industry sector. The "sector filter" is initialized with the vendor's<br>sector provided in Step 1 of the registration process, but it can be<br>overridden.<br>Step 7 of 9 Previous Step 2 of the registration process, but it can be<br>overridden.<br>Step 7 of 9 Previous Step 2 or end 2 of the registration process, but it can be<br>overridden.<br>Step 7 of 9 Previous Step 2 or end 2 of the registration system<br>Vendor Registration - Company as a Procurement Source<br>Please select the good/services that your company may be able to supply to state government agencies, educational<br>institutions, and local government corporations within South Carolina. You can arrow the list of selections by entering a key<br>to search by or by selecting in industry classification from the available drop-down list. Select the good and services you<br>to search by or by selecting in (+). Citck the Selected tab to list your current selections.<br>Because of technical constraints, registening for a specific good or service does not guarantee you will receive notification of the State<br>intent to bury the good or service. This information is only meant to serve as a lost for state buyers when searching for sources of sup<br>search or commodities/services to industry-specific listing by selecting from drop-down and then clicking Submit Search:<br>Ubbles: water, server and gas mantenance and regar<br>product/service]<br>pad dromateging systems membrance and regar<br>public utilities: water, server and gas mantenance and regar<br>public utilities: water, server and gas mantenance and regar<br>public utilities: water, server and gas mantenance and regar<br>public utilities: water, server and gas mantenance and regar<br>public utilities: water, server and gas mantenance and regar<br>public utilities: water, server and gas mantenance and regar<br>public utilities: water, server and gas mantenance and regar<br>public utilities: water, server and gas mantenance and regar<br>public utilities: water, server and gas mantenance and regar<br>public utilities: water, server and gas mantenance and regar | then elicking the                                               | The product database can also be filtered by cross-referencing to a                                                                                                    |
| Submit Search       sector provided in Step 1 of the registration process, but it can be overridden.         Step 7 of 9       Previous Step       Next Step         SCEIS The South Carolina Enterprise Information System       Vendor Registration - Company as a Procurement Source         Please select the goods/services that your company may be able to supply to state government agencies, educational institutions, and local government corporations with South Corolina You can narrow the list of selections by entering a key to search by or by selecting an industry classification from the available domycawnik selections by entering a key to search by or by selecting an industry classification from the available domycawnik selections by entering a key to search by or by selecting an industry classification from the available domycawnik selections by entering a key to search by or by selecting an industry classification from the available domycawnik selections by entering a key to search by or by selecting the plus sign (+). Click the Selected tab to list your current selections.         Because of technical constraints, registering for a specific good or service does on the searching for sources of state interfor both plus sign (+). Click the Selected tab to list your current selections.         Because of technical constraints, registering for a specific good or service does and purson of the selected is to by clickling a lepide to step your end of a subtract were as a tool for state by version when selections.         Because of technical services containing this keyword:       gas         Search       § Products found, displaying all Products.         Bea be eaterice poot or service does and general metal commodities/services                                                                                                    | "Cubrait Caarab"                                                | selected industry sector. The "sector filter" is initialized with the vendor's                                                                                                    |
| button.       overridden.         Step 7 of 9       Previous Step         SCEIS The South Carolina Enterprise Information System         Vendor Registration - Company as a Procurement Source         Please select the good/rencices that your company may be able to supply to state government agencies, educational institutions, and local government corporations within South Carolina. You can narrow the list of selections by entering a key to search by or by selecting an industry classification from the available donodown sits. Select the goods and sences you can provide by Cicking the checkboase. For more detailed commodity-senice descriptions, expand a commodity class in the sen results by clicking the checkboase. For more detailed commodity-senice descriptions, expand a commodity class in the sen results by clicking the checkboase. For more selections.         Product/service       Because of technical constraining, registering for service does not guarantee you will receive notification of the State to service does not guarantee you will receive notification of the State to service does not guarantee you will receive notification of the State to search by of sence of search to commodities/services containing this keyword: gas Submit Search (Commodities/services to industry-specific listing by selecting from drop-down and then clicking Submit Search: Listers         Search Steps matematice and reparing a legging of gas, and water) drilling plagging, consulting, mattematice, repar, etc.         Bedout differs, water, server and gas mathematice and reparing plagging, consulting, mathematice, repar, etc.         Atthough only the description is displayed to the user, the system will bind the user's vendor record to the 5-digit product category codes (NIG                                                                                                    | Submit Search                                                   | sector provided in Step 1 of the registration process, but it can be                                                                                                    |
| Step 7 of 9       Previous Step       Cancet       Next Step         SCEIS The South Carolina Enterprise Information System<br>Vendor Registration - Company as a Procurement Source         Please select the goods/services that your company may be able to supply to state government agencies, educational<br>institutions, and local government corporations within South Carolina. You can narrow the list of selections by entering a key<br>to search by or by selecting an industry classification from the axialbed top-down list. Select the goods and services you corpords by clicking the plus sign (+). Click the Selected tab to list your current selections.         Because of technical constraints, registering for a specific good or service does not guarantee you will receive notification of the State<br>intent to buy the good or service. This information is only meant to serve as a lool for state buyers when searching for sources of sur-<br>lister commodities/services to industry-specific listing by selecting from drop-down and then clicking Subbinit Search:<br>Using eachbox.         State Discussion of the select search and repair<br>in biols each or commodities/services to industry-specific listing by selecting from drop-down and then clicking Subbinit Search:<br>Using a chromatign systems mantenance and repair<br>in biols utilities. water, server and gas maintenance and repair<br>in biols utilities. water, gas and water): drilling, plagging, consulting, maintenance, repair, efc.         Although only the description is displayed to the user, the system will bind the user's<br>wendor record to the 5-digit product category codes (NIGP Item).                                                                                                    | button.                                                         | overridden.                                                                                                    |
| Step 7 of 9       Previous Step       Cancel       Next Step         SCEIS The South Carolina Enterprise Information System<br>Vendor Registration - Company as a Procurement Source       Please select the goods/services that your company may be able to supply to state government agencies, educational<br>institutions, and local government corporations within South Carolina. You can narrow the list of selections by entering a key<br>to search by or by selecting a industry classification form the available drop-down list. Select the goods and services you ci<br>provide by clicking the checkboxes. For more detailed commodity/service descriptions, expand a commodity class in the ser<br>results by clicking the checkboxes. For more detailed commodity/service descriptions, expand a commodity class in the ser<br>results by clicking the checkboxes. For more detailed commodity/service descriptions, expand a commodity class in the ser<br>results by clicking the checkboxes. For more detailed commodity/service descriptions, expand a commodity class in the ser<br>results by clicking the checkboxes. For more detailed commodity service descriptions, expand a commodity class in the ser<br>results by clicking the other service. This information is only meant to serve as a tool for state buyers when searching for sources of super-<br>line to buy the good or service. This information is only meant to serve as a tool for state buyers when searching for sources of<br>the services, including any services, etchick is service and repair<br>public utilities. water, server and gas maintenance and repair<br>public utilities. water, server and gas maintenance and repair<br>public utilities. water, server and gas maintenance and repair<br>public utilities. water, server and gas maintenance and repair<br>public utilities. water, server and gas maintenance and repair<br>public utilities. water, server and gas and water): drilling, pugging, consulting, maintenance, repair, etc.                                                                                                    |                                                                 |                                                                                                    |
| SCEIS The South Carolina Enterprise Information System Vendor Registration - Company as a Procurement Source Please select the goods/services that your company may be able to supply to state government agencies, educational institutions, and local government corporations within South Carolina. You can narrow the list of selections by entering a key to search by or by selecting an industry classification from the available drop-down list. Select the goods and services you c provide by clicking the checkboxes. For more detailed commodity/service descriptions, expand a commodity class in the se results by clicking the plus sign (+). Click the Selected tab to list your current selections. Because of technical constraints, registering for a specific good or service does not guarantee you will receive notification of the State to by the good or service. This information is only meant to serve as a tool for state buyers when searching for sources of sup received Selected to by clicking a exkbox.  Defound the selection an industry-specific listing by selecting from drop-down and then clicking Submit Search                                                                                                    |                                                                 | Step 7 of 9 Previous Step Cancel Next Step                                                                                                    |
| SCEIS The South Carolina Enterprise Information System         Vendor Registration - Company as a Procurement Source         Please select the goods/services that your company may be able to supply to state government agencies, educational institutions, and local government corporations within South Carolina. You can narrow the list of selections by entering a key to search by or by selecting an industry classification form the available drop-down list. Select the goods and services you corporate by clicking the plus sign (+). Click the Selected tab to list your current selections.         Because of echnical constraints, registering for a specific good or service does not guarantee you will receive notification of the State inter does not guarantee you will receive notification of the State inter does not guarantee you will receive notification of the State inter does not guarantee you will receive notification of the State inter does not guarantee you will receive notification of the State inter does not guarantee you will receive notification of the State inter does not guarantee you will receive notification of the State inter does not guarantee you will receive notification of the State inter does not guarantee you will receive notification of the State inter commodities/services containing this keyword: gas <u>services secreting</u> secreting to success of success a stool for state buyers when searching for sources of success each box.         Visitive       search for commodities/services to industry-specific listing by selecting from drop-down and then clicking Submit Search         Utilitie       search were sever and gas maintenance and repart         public utilities viservices (including oil gas maintenance and repart; gas       state services (including oil gas, and water): drilling, plugging,                                                                                                    |                                                                 |                                                                                                    |
| SCEIS The South Carolina Enterprise Information System Vendor Registration - Company as a Procurement Source Please select the goods/services that your company may be able to supply to state government agencies, educational institutions, and local government corporations within South Carolina. You can narrow the list of selections by entering a key to search by or by selecting an industry classification from the available drop-down list. Select the goods and services you ci provide by clicking the plus sign (+). Click the Selected tab to list your current selections. Because of technical constraints, registering for a specific good or service does not guarantee you will receive notification of the Stat is by clicking a eckbox.  Secure of services to industry-specific listing by selecting from drop-down and then clicking Submit Search: Utilities Search for commodities/services to industry-specific listing by selecting from drop-down and then clicking Submit Search: Utilities Search for commodities/services to industry-specific listing by selecting from drop-down and then clicking Submit Search: Secure of services including of gas, and wateri: Beause and repair Buble utilities, gas, water Weil services, electric, gas, water Weil services, lincluding of gas, and wateri: drilling, plugging, consulting, maintenance, repair, etc.  Although only the description is displayed to the user, the system will bind the user's vendor record to the 5-digit product category codes (NIGP Item)                                                                                                    |                                                                 |                                                                                                    |
| SCEIS The South Carolina Enterprise Information System Vendor Registration - Company as a Procurement Source Please select the goods/senices that your company may be able to supply to state government agencies, educational institutions, and local government corporations within South Carolina. You can narrow the list of selections by entering a lowy to search by or by selecting an industry classification from the available drop-down list. Select the goods and services you c provide by clicking the checkboxes. For more detailed commodity/service descriptions, expand a commodity class in the se results by clicking the checkboxes. For more detailed commodity/service descriptions, expand a commodity class in the se results by clicking the chus sign (+). Click the Selected tab to list your current selections. Because of technical constraints, registering for a specific good or service does not guarantee you will receive notification of the Stat intent buy the good or service. This information is only meant to serve as a tool for state buyers when searching for sources of sup seckbox.  Search Selected Search for commodities/services containing this keyword: gas Submit Search: Utilies Search for commodities/services to industry-specific listing by selecting from drop-down and then clicking Submit Search: Utilies water, server and gas maintenance and repair public utilities: water, server and gas maintenance and repair public utilities: water, server and gas maintenance and repair public utilities: water, server and gas, and water): drilling, plugging, consuting, maintenance, repair, etc.  Although only the description is displayed to the user, the system will bind the user's vendor record to the 5-digit product category codes (NIGP Item).                                                                                                    |                                                                 |                                                                                                    |
| Please select the goods/senices that your company may be able to supply to state government agencies, educational institutions, and local government corporations within South Carolina. You can narrow the list of selections by entering a key to search by or by selecting an industry classification from the available drop-down list. Select the goods and senices you ciprovide by clicking the plus sign (+). Click the Selected ta too list you current selections.<br>Because of technical constraints, registering for a specific good or senice does not guarantee you will receive notification of the State intent to buy the good or senice. This information is only meant to serve as a tool for state buyers when searching for sources of supplex clicking a eckbox. Search Selected as to judge senices to industry-specific listing by selecting from drop-down and then clicking Submit Search Vetices eckbox. Second mathematic and repair utilities water, server and gas maintenance and repair utilities (services, electric, gas, water well services, electric, gas, water well services, electric, gas, water well services, electric, gas, water well services, electric, gas, water well services, electric, gas, water well services, electric, gas, and water): drilling, plugging, consulting, maintenance, repair, etc.                                                                                                    |                                                                 | SCEIS The South Carolina Enterprise Information System<br>Vendor Registration - Company as a Procurement Source                                                                                                    |
| Please select the goods/services that your company may be able to supply to state government agencies, educational institutions, and local government corporations within South Carolina. You can narrow the list of selections by or by selecting an industry classification from the available drop-down list. Select the goods and services you ci provide by clicking the plus sign (+). Click the Selected tab to list your current selections. Because of technical constraints, registering for a specific good or service dees not guarantee you will receive notification of the Stat intent to buy the good or service. This information is only meant to serve as a tool for state buyers when searching for sources of supply to clicking a eckbox. Search selected is by clicking a section of the state intent to buy the good or service to industry-specific listing by selecting from drop-down and then clicking Submit Search seckbox. Utilities for the services found, displaying all Products. Search submit search searching of a services are and repair with search searching of gas chromatagh systems maintenance and repair with search searching of gas chromatagh systems maintenance and repair with search searching of gas chromatagh systems maintenance and repair with search will be utilities water, sewer and gas maintenance and repair will services (including oil gas, and water): drilling, plugging, consulting, maintenance, repair, etc.                                                                                                    |                                                                 |                                                                                                    |
| to search by or by selecting an industry classification from the available drop-down list. Select the goods and services you ci<br>provide by clicking the checkboxes. For more detailed commodity/service descriptions, expand a commodity class in the se-<br>results by clicking the plus sign (+). Click the Selected tab to list your current selections.<br>Because of technical constraints, registering for a specific good or service does not guarantee you will receive notification of the Stat<br>intent to buy the good or service. This information is only meant to serve as a tool for state buyers when searching for sources of sup<br>seckbox. Secret Secret Secr                                                    |                                                                 | Please select the goods/services that your company may be able to supply to state government agencies, educational<br>institutions, and local government corporations within South Carolina. You can narrow the list of selections by entering a keyl                                                                                                    |
| product/service<br>n be selected<br>at by clicking a eckbox.<br>Search Selected<br>to by clicking a eckbox.<br>Although only the description is displayed to the user, the system will bind the user's<br>vendor record to the 5-digit product category codes (NIGP Item)                                                                                                    |                                                                 | to search by or by selecting an industry classification from the available drop-down list. Select the goods and services you ca                                                                                                    |
| Intervices       Decause of technical constraints, registering for a specific good or service does not guarantee you will receive notification of the Statistic to buy the good or service. This information is only meant to serve as a tool for state buyers when searching for sources of support of the specific good or service does not guarantee you will receive notification of the Statistic to buy the good or service. This information is only meant to serve as a tool for state buyers when searching for sources of support of the specific good or service does not guarantee you will receive notification of the Statistic to buy the good or service. This information is only meant to serve as a tool for state buyers when searching for sources of support of the specific good or service does not guarantee you will receive notification of the State buyers when searching for sources of support of the specific good or service does not guarantee you will receive notification of the State buyers when searching for sources of support of the specific good or service does not guarantee you will receive notification of the State buyers when searching for sources of support of the second graph of the second graph of the second                                                                                                    |                                                                 | provide by clicking the checkboxes. For more detailed commodity/service descriptions, expand a commodity class in the service descriptions, expand a commodity class in the service descriptions.                                                                                                    |
| bitent to buy the good or service. This information is only meant to serve as a tool for state buyers when searching for sources of sup<br>seckbox.  Intent to buy the good or service. This information is only meant to serve as a tool for state buyers when searching for sources of sup<br>Search Selected<br>Is by clicking a<br>eckbox.  Intent to buy the good or service. This information is only meant to serve as a tool for state buyers when searching for sources of sup<br>Search Selected<br>Is by clicking a<br>eckbox.  Intent to buy the good or service. This information is only meant to serve as a tool for state buyers when searching for sources of sup<br>Search Selected<br>Is by clicking a<br>Event Search Search Search Submit Search:<br>Intent commodities/services to industry-specific listing by selecting from drop-down and then clicking Submit Search:<br>Intent to buy the description is displayed and repair<br>Well services (including oil, gas, and water): drilling, plugging, consulting, maintenance, repair, etc.<br>Although only the description is displayed to the user, the system will bind the user's<br>vendor record to the 5-digit product category codes (NIGP Item)                                                                                                    |                                                                 | results by clicking the plus sign (+). Click the selected tab to list your current selections.                                                                                                    |
| Search       Selected         search       Selected         t by clicking a eckbox.       Search for commodities/services containing this keyword:       gas         Filter commodities/services to industry-specific listing by selecting from drop-down and then clicking Submit Search:       Utilise         Utilise       Image: Search Search Search Search Search Search Search Search Search       Search Search Sear                                                                                                    |                                                                 | Because of technical constraints, registering for a specific good or service does not guarantee you will receive notification of the Stat                                                                                                    |
| n be selected       Search for commodities/services containing this keyword:       gas       Submit Search       New Search         t by clicking a eckbox.       Filter commodities/services to industry-specific listing by selecting from drop-down and then clicking Submit Search:       Image: Clicking Submit Search:       Image: Clicking Submit Search:                                                                                                    |                                                                 | Because of technical constraints, registering for a specific good or service does not guarantee you will receive notification of the Stat intent to buy the good or service. This information is only meant to serve as a tool for state buyers when searching for sources of sup                                                                                                    |
| Filter commodities/services to industry-specific listing by selecting from drop-down and then clicking Submit Search: Utilities  Filter commodities/services to industry-specific listing by selecting from drop-down and then clicking Submit Search:  Description  Filter commodities/services to industry-specific listing by selecting from drop-down and then clicking Submit Search:  Description  Filter commodities/services to industry-specific listing by selecting from drop-down and then clicking Submit Search:  Description  Filter commodities/services to industry-specific listing by selecting from drop-down and then clicking Submit Search:  Description  Filter commodities/services to industry-specific listing by selecting from drop-down and then clicking Submit Search:  Description  Filter commodities/services to industry-specific listing by selecting from drop-down and then clicking Submit Search:  Description  Filter commodities/services and repair  Filter commodities/services and repair  Filte                                                                   | product/service                                                 | Because of technical constraints, registering for a specific good or service does not guarantee you will receive notification of the Stat<br>intent to buy the good or service. This information is only meant to serve as a tool for state buyers when searching for sources of sup<br>Search Selected                                                                                                    |
| eckbox.       5 Products found, displaying all Products.         gas chromatagh systems maintenance and repair         ublic utilities: water, sewer and gas maintenance and repair         utility services, electric, gas, water         well services (including oil, gas, and water): drilling, plugging, consulting, maintenance, repair, etc.         Although only the description is displayed to the user, the system will bind the user's vendor record to the 5-digit product category codes (NIGP Item)                                                                                                    | product/service<br>n be selected                                | Because of technical constraints, registering for a specific good or service does not guarantee you will receive notification of the Stat<br>intent to buy the good or service. This information is only meant to serve as a tool for state buyers when searching for sources of sup<br>Search Selected<br>Search for commodities/services containing this keyword: gas Submit Search New Search                                                                                                    |
| 5 Products found, displaying all Products.         gas chromatagh systems maintenance and repair         ublic utilities: water, sewer and gas maintenance and repair         utility services, electric, gas, water         well services (including oil, gas, and water): drilling, plugging, consulting, maintenance, repair, etc.         Although only the description is displayed to the user, the system will bind the user's vendor record to the 5-digit product category codes (NIGP Item)                                                                                                    | product/service<br>n be selected<br>t by clicking a             | Because of technical constraints, registering for a specific good or service does not guarantee you will receive notification of the Stat<br>intent to buy the good or service. This information is only meant to serve as a tool for state buyers when searching for sources of sup<br>Search Selected<br>Search for commodities/services containing this keyword: gas <u>Submit Search</u> <u>New Search</u><br>Filter commodities/services to industry-specific listing by selecting from drop-down and then clicking Submit Search:                                                                                                    |
| gas chromatagh systems maintenance and repair         public utilities: water, sewer and gas maintenance and repair         turbine maintenance and repair, gas         utility services, electric, gas, water         well services (including oil, gas, and water): drilling, plugging, consulting, maintenance, repair, etc.         Although only the description is displayed to the user, the system will bind the user's vendor record to the 5-digit product category codes (NIGP Item)                                                                                                    | product/service<br>n be selected<br>t by clicking a<br>eckbox.  | Because of technical constraints, registering for a specific good or service does not guarantee you will receive notification of the Statistic to buy the good or service. This information is only meant to serve as a tool for state buyers when searching for sources of supported to serve as a tool for state buyers when searching for sources of support search Search Search Search Search Filter commodities/services to industry-specific listing by selecting from drop-down and then clicking Submit Search Utilices                                                                                                    |
| □ public utilities: water, sewer and gas maintenance and repair                                                                                                    | product/service<br>n be selected<br>t by clicking a<br>eckbox.  | Because of technical constraints, registering for a specific good or service does not guarantee you will receive notification of the Statistic to buy the good or service. This information is only meant to serve as a tool for state buyers when searching for sources of support to search Selected Search for commodities/services containing this keyword: gas Submit Search New Search Filter commodities/services to industry-specific listing by selecting from drop-down and then clicking Submit Search: Utilities 5 Products found, displaying all Products.                                                                                                    |
| ✓ turbine maintenance and repair, gas ✓ utilty services, electric, gas, water ✓ well services (including of, gas, and water): drilling, plugging, consulting, maintenance, repair, etc. Although only the description is displayed to the user, the system will bind the user's vendor record to the 5-digit product category codes (NIGP Item)                                                                                                    | product/service<br>n be selected<br>t by clicking a<br>eckbox.  | Because of technical constraints, registering for a specific good or service does not guarantee you will receive notification of the Stat<br>Intent to buy the good or service. This information is only meant to serve as a tool for state buyers when searching for sources of sup<br>Search Selected Search for commodities/services containing this keyword: gas Submit Search New Search<br>Filter commodities/services to industry-specific listing by selecting from drop-down and then clicking Submit Search:<br>Utilizes 5 Products found, displaying all Products. gas chromatagh systems maintenance and repair                                                                                                    |
| Although only the description is displayed to the user, the system will bind the user's vendor record to the 5-digit product category codes (NIGP Item)                                                                                                    | product/service<br>n be selected<br>at by clicking a<br>eckbox. | Because of technical constraints, registering for a specific good or service does not guarantee you will receive notification of the Stat<br>intent to buy the good or service. This information is only meant to serve as a tool for state buyers when searching for sources of sup<br>Search Selected Search for commodities/services containing this keyword: gas Submit Search New Search<br>Filter commodities/services to industry-specific listing by selecting from drop-down and then clicking Submit Search:<br>Utilities 5 Products found, displaying all Products.<br>gas chromatagh systems maintenance and repair                                                                                                    |
| Although only the description is displayed to the user, the system will bind the user's vendor record to the 5-digit product category codes (NIGP Item)                                                                                                    | product/service<br>n be selected<br>at by clicking a<br>eckbox. | Because of technical constraints, registering for a specific good or service does not guarantee you will receive notification of the Stat<br>intent to buy the good or service. This information is only meant to serve as a tool for state buyers when searching for sources of sup<br>Search Selected<br>Search for commodities/services containing this keyword: gas Submit Search New Search<br>Filter commodities/services to industry-specific listing by selecting from drop-down and then clicking Submit Search:<br>Utilities<br>5 Products found, displaying all Products.<br>gas chromatagh systems maintenance and repair<br>public utilities: water, sewer and gas maintenance and repair<br>furbine maintenance and repair<br>furbine maintenance and repair                                                                                                    |
| Although only the description is displayed to the user, the system will bind the user's vendor record to the 5-digit product category codes (NIGP Item)                                                                                                    | product/service<br>n be selected<br>at by clicking a<br>eckbox. | Because of technical constraints, registering for a specific good or service does not guarantee you will receive notification of the Stat<br>intent to buy the good or service. This information is only meant to serve as a tool for state buyers when searching for sources of sup<br>Search Selected<br>Search for commodities/services containing this keyword: gas Submit Search New Search<br>Filter commodities/services to industry-specific listing by selecting from drop-down and then clicking Submit Search:<br>Utilities<br>5 Products found, displaying all Products.<br>gas chromatagh systems maintenance and repair<br>public utilities: water, sewer and gas maintenance and repair<br>vitility services, electric, gas, water                                                                                                    |
| Although only the description is displayed to the user, the system will bind the user's vendor record to the 5-digit product category codes (NIGP Item)                                                                                                    | product/service<br>n be selected<br>st by clicking a<br>eckbox. | Because of technical constraints, registering for a specific good or service does not guarantee you will receive notification of the Stat<br>intent to buy the good or service. This information is only meant to serve as a tool for state buyers when searching for sources of sup<br>Search Selected<br>Search for commodities/services containing this keyword: gas Submit Search New Search<br>Filter commodities/services to industry-specific listing by selecting from drop-down and then clicking Submit Search:<br>Utilities<br>5 Products found, displaying all Products.<br>gas chromatagh systems maintenance and repair<br>public utilities: water, sewer and gas maintenance and repair<br>vitity services, electric, gas, water<br>well services (including of, gas, and water): drilling, plugging, consulting, maintenance, repair, etc.                                                                                                    |
| Although only the description is displayed to the user, the system will bind the user's vendor record to the 5-digit product category codes (NIGP Item)                                                                                                    | product/service<br>n be selected<br>st by clicking a<br>eckbox. | Because of technical constraints, registering for a specific good or service does not guarantee you will receive notification of the Stat<br>intent to buy the good or service. This information is only meant to serve as a tool for state buyers when searching for sources of sup<br>Search Selected<br>Search for commodities/services containing this keyword: gas Submit Search New Search<br>Filter commodities/services to industry-specific listing by selecting from drop-down and then clicking Submit Search:<br>Utilities<br>5 Products found, displaying all Products.<br>gas chromatagh systems maintenance and repair<br>ublic utilities: water, sewer and gas maintenance and repair<br>vitily services, electric, gas, water<br>well services (including of, gas, and water): drilling, plugging, consulting, maintenance, repair, etc.                                                                                                    |
| Although only the description is displayed to the user, the system will bind the user's vendor record to the 5-digit product category codes (NIGP Item)                                                                                                    | product/service<br>n be selected<br>at by clicking a<br>eckbox. | Because of technical constraints, registering for a specific good or service does not guarantee you will receive notification of the Stat<br>intent to buy the good or service. This information is only meant to serve as a tool for state buyers when searching for sources of sup<br>Search Selected<br>Search for commodities/services containing this keyword: gas Submit Search New Search<br>Filter commodities/services to industry-specific listing by selecting from drop-down and then clicking Submit Search:<br>Utilities<br>5 Products found, displaying all Products.<br>9 public utilities: water, sewer and gas maintenance and repair<br>9 utility services, electric, gas, water<br>9 utility services (including oil, gas, and water): drilling, plugging, consulting, maintenance, repair, etc.                                                                                                    |
| vendor record to the 5-digit product category codes (NIGP Item)                                                                                                    | product/service<br>n be selected<br>st by clicking a<br>eckbox. | Because of technical constraints, registering for a specific good or service does not guarantee you will receive notification of the State<br>intent to buy the good or service. This information is only meant to serve as a tool for state buyers when searching for sources of sup<br>Search Selected<br>Search for commodities/services containing this keyword: gas Submit Search New Search<br>Filter commodities/services to industry-specific listing by selecting from drop-down and then clicking Submit Search:<br>Utilities<br>5 Products found, displaying all Products.<br>9 public utilities: water, sewer and gas maintenance and repair<br>9 utility services, electric, gas, water<br>9 well services (including of, gas, and water): drilling, plugging, consulting, maintenance, repair, etc.                                                                                                    |
| vendor record to the o-digit product dategory codes (Nich item)                                                                                                    | product/service<br>n be selected<br>st by clicking a<br>eckbox. | Because of technical constraints, registering for a specific good or service does not guarantee you will receive notification of the State<br>intent to buy the good or service. This information is only meant to serve as a tool for state buyers when searching for sources of sup<br>Search Selected<br>Search for commodities/services containing this keyword: gas Submit Search New Search<br>Filter commodities/services to industry-specific listing by selecting from drop-down and then clicking Submit Search:<br>Utilities<br>5 Products found, displaying all Products.<br>9 public utilities: water, sewer and gas maintenance and repair<br>9 utily services, electric, gas, water<br>1 utility services (including of, gas, and water): drilling, plugging, consulting, maintenance, repair, etc.<br>1 escription is displayed to the user the system will bind the user's                                                                                                    |
|                                                                                                    | product/service<br>n be selected<br>at by clicking a<br>eckbox. | Because of technical constraints, registering for a specific good or service does not guarantee you will receive notification of the Stat<br>intent to buy the good or service. This information is only meant to serve as a tool for state buyers when searching for sources of sup<br>Search Selected<br>Search for commodities/services containing this keyword: gas Submit Search New Search<br>Filter commodities/services to industry-specific listing by selecting from drop-down and then clicking Submit Search:<br>Utilities<br>5 Products found, displaying all Products.<br>9 public utilities: water, sewer and gas maintenance and repair<br>9 public utilities: water, sewer and gas maintenance and repair<br>9 utility services, electric, gas, water<br>9 well services (including oil, gas, and water): drilling, plugging, consulting, maintenance, repair, etc.<br>escription is displayed to the user, the system will bind the user's<br>e 5-digit product category codes (NIIGP Item). |

| By clicking the<br>"Selected" tab, a<br>vendor can<br>display the<br>selections made. | SCEIS The South Carolina Enterprise Information System<br>Vendor Registration - Company as a Procurement Source<br>Listed below are the goods/services that your company may be able to supply to South Carolina state government agencies and<br>other public entites that purchase from state-wide term contracts. If you need to drop an item from you list, just click 'off the<br>checkbox beside that item. If you would like to search our database for additional commodities/services that your company may<br>be able to provide, click the Search tab.<br>Because of technical constraints, registering for a specific good or service does not guarantee you will receive notification of the State's<br>to buy the good or service. This information is only meant to serve as a tool for state buyers when searching for sources of supply.<br>Search Selected |
|---------------------------------------------------------------------------------------|----------------------------------------------------------------------------------------------------|
|                                                                                       | 2 selected Products found, displaying all selected Products.                                                                                                    |
|                                                                                       | turbine maintenance and repair, pas                                                                                                    |
|                                                                                       | 🕑 utility services, electric, gas, water                                                                                                    |
| A user can remove selecti                                                             | ons by "un-checking" the check box.                                                                                                    |
|                                                                                       |                                                                                                    |
|                                                                                       |                                                                                                    |
|                                                                                       |                                                                                                    |
|                                                                                       |                                                                                                    |
|                                                                                       |                                                                                                    |
|                                                                                       |                                                                                                    |
|                                                                                       |                                                                                                    |
|                                                                                       | Step 7 of 9 Previous Step Cancel Next Step                                                                                                    |

A number of the search results may have a + beside them. These search results can be expanded to display items that appear underneath that general header.

| SCEIS The South Carolina Enterprise Information Syster<br>Vendor Registration - Company as a Procurement Source                                                                                                    | n                                                                                                    |
|----------------------------------------------------------------------------------------------------|----------------------------------------------------------------------------------------------------|
| Please select the goods/services that your company may be able to supply to state government institutions, and local government corporations within South Carolina. You can narrow the list to search by or by selecting an industry plassification from the available drop-down list. Select provide by clicking the checkboxes. For more detailed commodity/service descriptions, expan results by clicking the plus sign (+). Click the Selected tab to list your current selections. Because of technical constraints, registering for a specific good or service does not guarantee your intent to buy the good or service. This information is only meant to serve as a tool for state buyers we | ent agencies, educational<br>of selections by entering a keyword<br>the goods and services you can<br>d a commodity class in the search<br>will receive notification of the State's<br>men searching for sources of supply. |
| Search Selected                                                                                                    |                                                                                                    |
| Search for commodities services containing this keyword:                                                                                                    | mit Search <u>New Search</u>                                                                                                    |
| Filter commodities/services to industry-specific listing by selecting from drop-down and the                                                                                                    | n clicking Submit Search:                                                                                                    |
| <all industries=""></all>                                                                                                    |                                                                                                    |
|                                                                                                    |                                                                                                    |
| 267 Products found, displaying 7 to 14[First/Prev] 1, <u>2</u> , <u>3</u> , <u>4</u> , <u>5</u> , <u>6</u> , <u>7</u> , <u>8</u> , <u>9</u>                                                                                                    | , <u>10 [Next/Last]</u>                                                                                                    |
| Germicides, Cleaners, And Related Sanitation Products For Health Care Personnel, Environmentally Cer                                                                                                    | ified By An Agency Accepted Certification                                                                                                    |
|                                                                                                    |                                                                                                    |
| I Jantonial Supplies, General Line, Environmentally defined by An Agency Accepted Certification Entity                                                                                                    |                                                                                                    |
| Em Daint, Protective Coatings, Varnish, Wallpaper, And Related Products, Environmentally Certified By An A                                                                                                    | Igency Accepted Certification Entity                                                                                                    |
| E Radio Communication Equipment, Accessories And Supplies                                                                                                    |                                                                                                    |
| Telecommunication Equipment, Accessories And Supplies                                                                                                    |                                                                                                    |
| E Telephone Equipment, Accessories And Supplies                                                                                                    |                                                                                                    |
| Accessories, Telephone (Not Otherwise Classified)                                                                                                    |                                                                                                    |
| Call Answering Telephone Systems (High Volume)                                                                                                    |                                                                                                    |
| Call Answering Telephone Systems (Low Volume)                                                                                                    |                                                                                                    |
| Cellular Telephones (All Types)                                                                                                    |                                                                                                    |
| Digital Subscriber Loop (DSL) Equipment                                                                                                    |                                                                                                    |
| Microwave Equipment (See Class 045 for Household Ovens)                                                                                                    |                                                                                                    |
| Nurse Call Systems                                                                                                    |                                                                                                    |
| Pay Telephones                                                                                                    |                                                                                                    |
| Poles, High Vollage Hanshinsson  Poles, Telenhone and Utility (All Kinds)                                                                                                    |                                                                                                    |
| Radio Telephones (Vehicle Marine etc)                                                                                                    |                                                                                                    |
| Recycled Telephone Equipment and Accessories                                                                                                    |                                                                                                    |
| Satellite Telephones                                                                                                    |                                                                                                    |
| Switchboards, Telephone                                                                                                    |                                                                                                    |
| Telecommunicators and/or Display Terminals for the Hearing and Handicapped                                                                                                    |                                                                                                    |
| Telephone Cards                                                                                                    |                                                                                                    |
| Telephone Dialing and Answering Apparatus                                                                                                    |                                                                                                    |
| Telephone Equipment Parts and Accessories (Not Otherwise Classified)                                                                                                    |                                                                                                    |
| Telephone Systems (2-60 Stations)                                                                                                    |                                                                                                    |
| Telephone Systems (Over 60 Stations)                                                                                                    |                                                                                                    |
| Telephones, Prison                                                                                                    |                                                                                                    |
| Videophone Equipment                                                                                                    |                                                                                                    |
|                                                                                                    |                                                                                                    |
| 📺 🗖 acoustical tile, insulating materials, and supplies                                                                                                    |                                                                                                    |

These items may be selected individually but selecting the main header will select them all automatically.

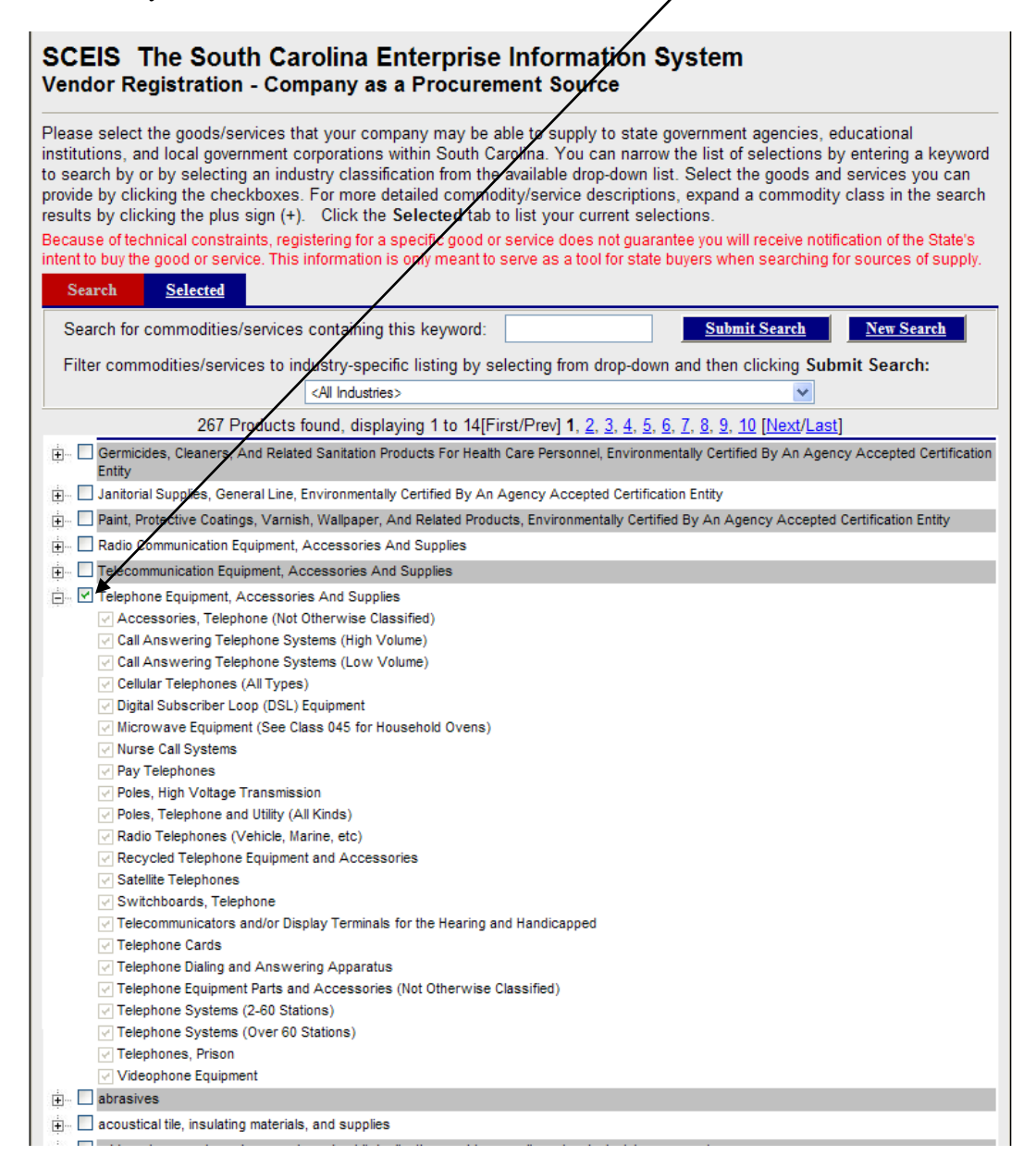

They may also be selected individually as shown before.

#### i) Step Eight – Contact List

Three additional contact people can be submitted with the registration data. User Names are not assigned to these individuals.

| ional or Secondary Company Contacts |            |
|-------------------------------------|------------|
| First Name: Last Name:              |            |
| Function:                           |            |
| Phone Number:                       | Extension: |
| E-Mail:                             |            |
| First Name:                         |            |
| Last Name:                          |            |
| Function:                           |            |
| Phone Number:                       | Extension: |
|                                     |            |
| First Name:                         |            |
| Last Name:                          |            |
| Function:                           | Eutopoino  |
| F-Mail:                             | Extension. |
| L 1100.                             |            |

#### j) Step Nine – Vendor Submits

| A vendor may provide<br>any additional<br>description that may<br>be helpful to state<br>procurement<br>personnel.                                                    | SV               | SCEIS The South Carolina Enterprise Information System<br>/endor Registration - Finish Business Description If you would like to provide additional text describing your business, please enter it in the space provided.                                                                                                    |
|----------------------------------------------------------------------------------------------------|------------------|----------------------------------------------------------------------------------------------------|
| A vendor may also<br>add a message to the<br>registration data. The<br>administrator will see<br>this message when<br>this request is<br>selected to be<br>processed. | V<br>initia<br>c | It you would like to pass any comments along to our vendor administrator, please enter them in the space provided.  Varning: Once your registration has been submitted, you will not be able to update the information until the registration formation has been processed by our administrator. Just click the Previous Step button if you would like to review any of the formation entered in the previous steps.  Lick the Finish button to submit your registration.  Click the "Finish" button to store the request into the queue. |

The system then confirms that the registration has been received.

#### SCEIS The South Carolina Enterprise Information System Vendor Registration - Successful

#### Thank you!

Thank you for registering your business with the South Carolina State Government Procurement System! We look forward to doing business with your company.

Your new User Name is: VN.test

A notification will be emailed to you once your application has been processed. After receiving notification, you will be able to log back into the system and modify your company's profile.

If you are a minority-owned business, please visit the website of the Office of Small and Minority Business Assistance (OSMBA). The goals of OSMBA are to promote the growth and development of small and minority owned businesses in South Carolina and to advocate that an equitable portion of State procurement contracts be awarded to small and minority owned businesses.

Click here for a W-9 form with your business information.

OSMBA Home page: http://www.govoepp.state.sc.us/osmba/index.html

Sincerely,

The South Carolina State Government Procurement staff

Go to our Home Page

Go to your Home Page

### **Update Process**

Once a vendor registration has been approved, the vendor will receive an E-mail notifying you of this. It may take between 24 and 72 hours for the vendor's registration request to be processed. The vendor may then log into the system using the username and temporary password entered in step 2 of the vendor registration process.

| SAP                                        |                                                        |
|--------------------------------------------|--------------------------------------------------------|
| Supplier<br>Relationship<br>Management     | Logon<br>Users VN.jwaites<br>Password ••••••<br>Log in |
| A CAR                                      | Change Password<br>Forgot your password or user ID?    |
| Convicte @ 2005 SAD AC All Dickto Decented |                                                        |

Copyright © 2005 SAP AG. All Rights Reserved.

© 1996-2004, SAP AG

The vendor will then be prompted to change their password

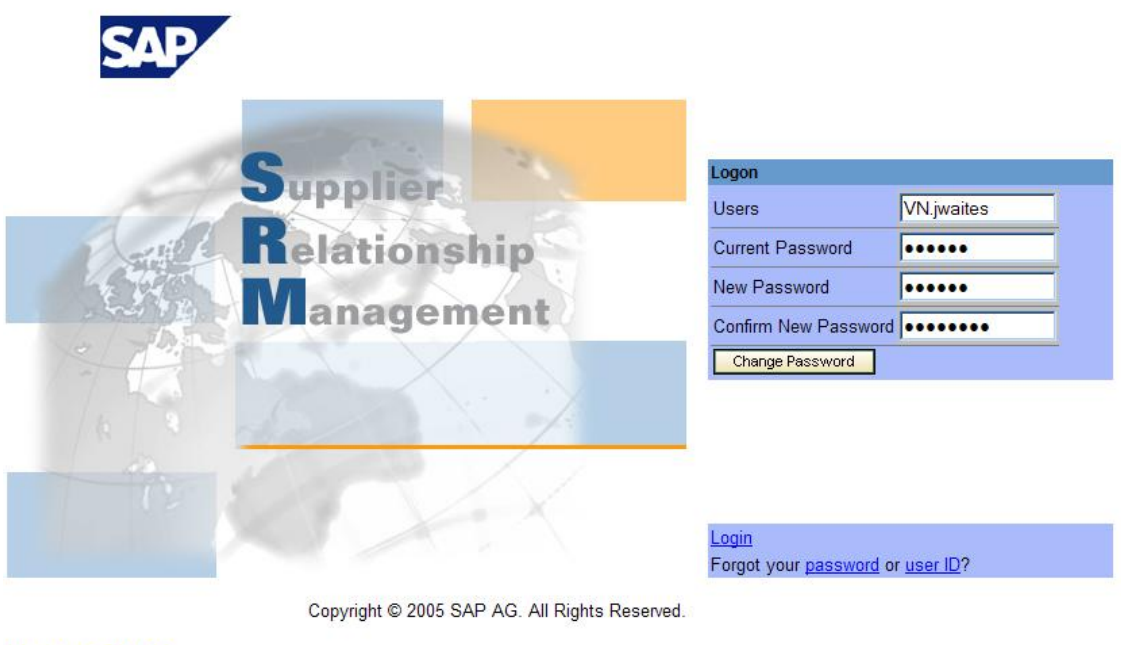

) 1996-2004, SAP AG

The vendor may then proceed with the vendor update process using the same screens featured in the vendor registration process.